# **Getting Started Using Base Camp Manager**

- 1. Create a login and password at https://www.toastmasters.org/ and bookmark the site.
- 2. Log in and also Go to Base Camp from the main Pathways dropdown menu.

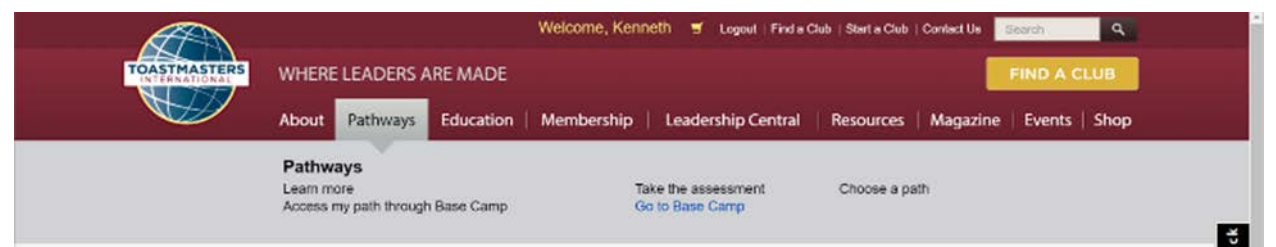

3. Click on Login as Base Camp Manager.

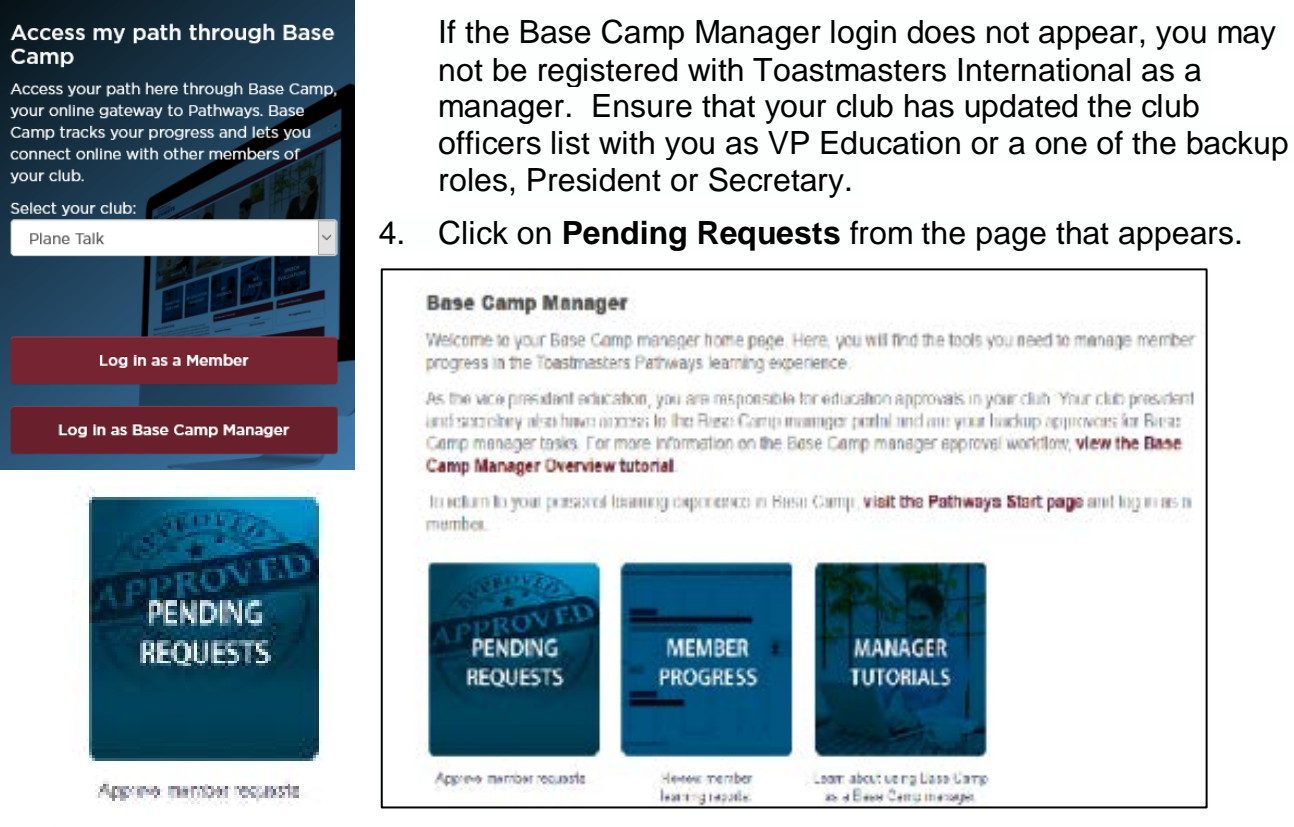

5. You will see any member pending requests. To approve, after checking the member's paperwork, select the green checkmark.

| View Pending Requests<br>Vew outstanding training requests you must approve, defer, or deny. Deferring a request will send the request to the next person is<br>sehalf, you may share your approving permissions for users for whom you are the following: | n the approval chain for that employee. Cli   | ck on the employee's name to view | their transcript. If you would like others t | o make approvals on your |
|----------------------------------------------------------------------------------------------------|-----------------------------------------------|-----------------------------------|----------------------------------------------|--------------------------|
| Training Pending Approval                                                                                                    |                                               |                                   |                                              | /1 Rend                  |
| Plame Q Search                                                                                                    |                                               |                                   |                                              | (17/0304)                |
| Requested By                                                                                                    | Training                                      | Туре                              | Date                                         | Options                  |
| Eckart , Martin 🥔<br>Bright and Early Toastmasters (Club)<br>Club Sergeant at Arms (Position)                                                                                                    | Level 1 Completion—Motivational<br>Strategies | Completion                        | 10/21/2016 12:15 PM                          | ✓ ×                      |

## Verify Completion

- 1. To verify completion, have the member login to their path (and verify the Level, showing it is completed and view certificate is listed. (Team Collaboration Level 1 is shown here).
- 2. Have member Click on View Certificate.

|                    |     | N > Team Collaboration                                                                                                    |
|--------------------|-----|----------------------------------------------------------------------------------------------------|
| E 00/              |     | Team Collaboration Options -                                                                                                    |
| CURRICULUM PROGRE  | ESS | Level 1 <sup>(1)</sup> 100%         Completed: 4         Min Required: 4         Total Items: 4                                                                                                    |
| Team Collaboration |     | Cice Breaker<br>Status: Completed Due: No Due Date                                                                                                    |
| S LEVEL 1          |     | This foundational project is designed to introduce you to your club and the skills you need to begin your Toastmasters journey.                                                                                                    |
| C LEVEL 2          |     | Evaluation and Feedback                                                                                                    |
| O LEVEL 3          | >   | Status Completed Due: No Due Date This project addresses the skills needed to give and receive feedback. You will learn about giving, receiving and applying feedback.                                                                  |
| O LEVEL 4          | >   | Percepting and Progeniting                                                                                                    |
| O LEVEL 5          | >   | Launch         Launch           Status: Completed Due: No Due Date         This project addresses strategies for selecting a topic, suggestions for research and methods for producing a well-organized speech.         Launch          |
|                    |     | Level 1 Completion—Team Collaboration     Status: Completed Due: No Due Date     Use this resource to help you through the process of requesting that your Base     Camp manager approve your completion of Team Collaboration Level 1. |

3. The following window pops up from which the member can print their certificate.

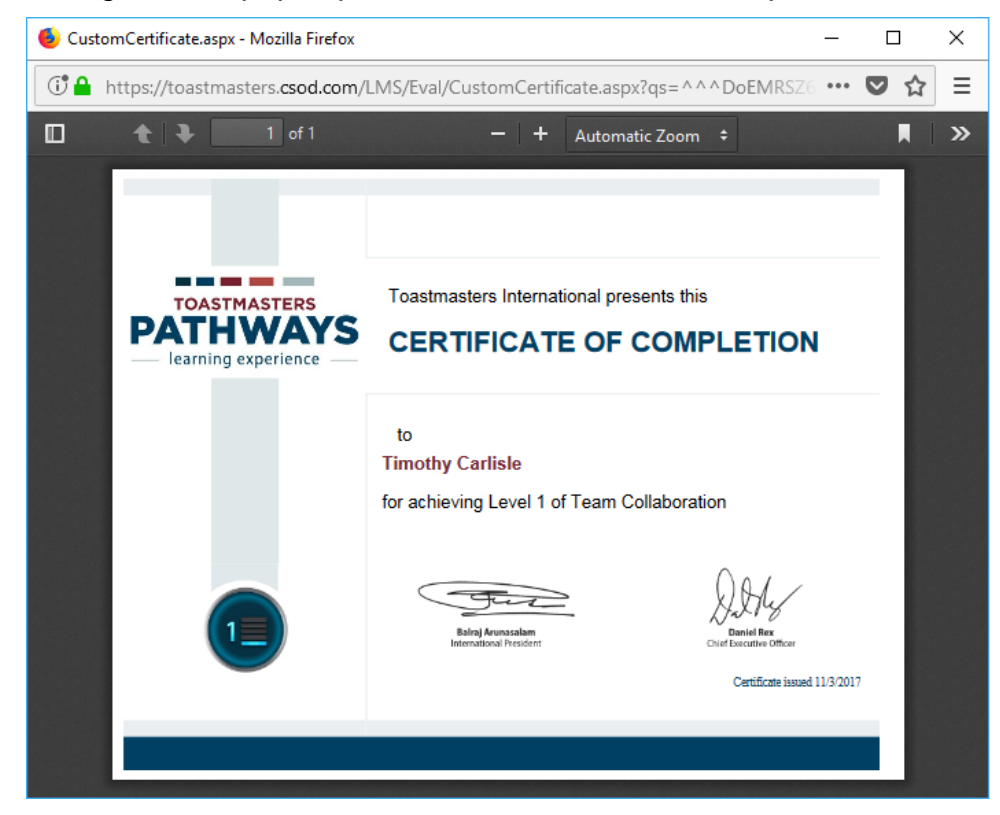

## **To Verify Member Progress**

- 1. Go back to Base Camp Manager Home Screen.
- 2. Select Member Progress.

MEMBER PROGRESS

Review member learning reports.

#### **Base Camp Manager**

Welcome to your Base Comp manager home page. Here, you will find the tools you need to manage member progress in the Toastmasters Pathways learning experience.

As the vice president education, you are responsible for education approvals in your club. Your club president and secretary also have access to the Base Camp manager partial and are your hadrup approvers for Base Camp manager tasks. For more information on the Base Camp manager approval workflow, view the Base Camp Manager Overview tutorial.

To retirm to your preserval tearring expension in Hase Camp, visit the Pathways Start page and log in us a member.

as a Base Camp manager

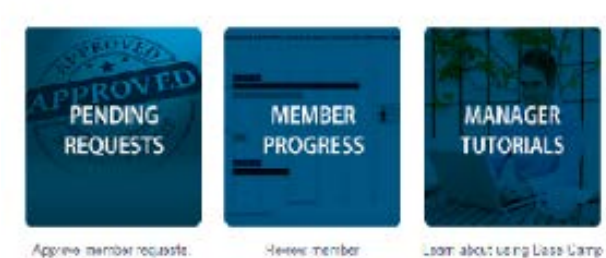

learning reports.

# 3. The following screen appears:

to x Dashboards - Realize Your Potentian 🗙 🕂 C 🟠 1 A ht --- 🖸 🏠 Q Sec ern.csod.c ₹ sb\_page\_id ----DASTMASTERS PATHWAYS Search Check Compatibility A Dashboard 1. Individual Progress Options v 1. Individual Progress To see all members: 1, Select Options and Refresh 2, Hover over a box below 3. Select arrow 4. Select View Details 2. Path Progress LEVEL 1 IN PROGRESS LEVEL 2 IN PROGRESS 3. Path Type 4. Recently Selected Pa 5. External Training 0.1 0.2 0.3 0.4 0.5 0.6 0.7 0.8 0.9 0.2 User ID Last refreshed 11/4/2017, 7:51:17 AM shed 11/4/2017, 7:51:17 AM

There are a variety of reports which can be used to track member progress if needed.

# Manager Tutorials - Toastmasters has a Tutorial for almost everything.

- 1. Go back to Base Camp Manager Screen.
- 2. Select Manager Tutorials if you need more assistance.

# MANAGER TUTORIALS

as a Base Camp manager.

## Base Camp Manager

Welcome to your Base Camp manager frome page. Here, you will find the tools you need to manage member progress in the Toastmasters Pathways learning experience.

As the vice president education, you are responsible for education approvals in your club. Your club president and secondary also have access to the Bese Camp manager padal and are your hadrap opproves for Base Camp manager tasks. For more information on the Base Camp manager approval workflow, view the Base Camp Manager Overview tutorial.

to return to your presented beaming experience in Basic Camp, visit the Pathways Start page and log in as a member.

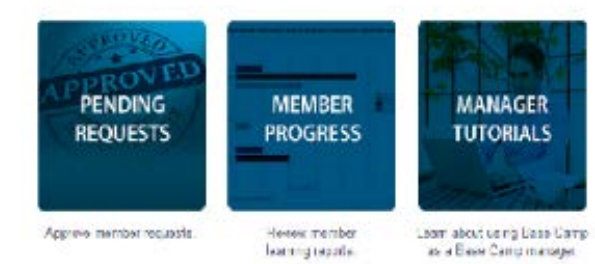

### **Navigating Your Role**

View the following tutorials to support your members on their Pathways journey:

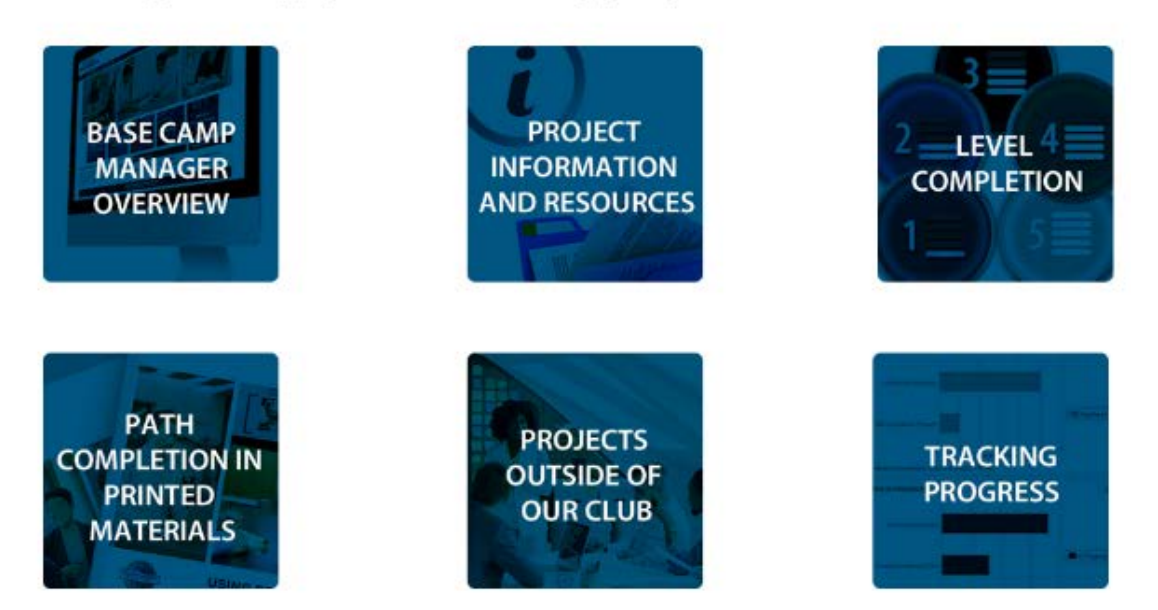